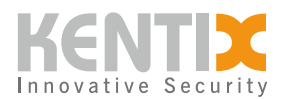

# KentixONE - Sondertage in der Zutrittskontrolle einrichten

Um den Zutritt detaillierter zu steuern erlaubt KentixONE die Verwendung von Sondertagen (Schließtagen) in Zutrittsprofilen. Diese können manuell hinzugefügt oder von einer Kalenderdatei (.ics) importiert werden.

An diesen Tagen wird der Zutritt für Benutzer an Türen mit einem Zutrittsprofil welches mit diesen Sondertagen verknüpft ist verweigert.

In beiden Fällen werden die Sondertage auf dem Main Gerät unter "SmartAccess"-> "Zutrittsprofile"-> "Sondertage verwalten" erstellt.

### **Manuelle Einrichtung**

Mit dem "+"-Icon werden Schließtage manuell hinzugefügt.

Benennen Sie die neue Tabelle und wählen Sie den neuen Sondertag im Kalender aus.

Klicken Sie den entsprechen Tag an. Geben Sie eine Beschreibung des neuen Sondertages ein. Mit der Wiederholfunktion kann dieser Tag automatisch wöchentlich oder monatlich wiederholt werden. Zum Beispiel bei wöchentlich wiederholten Sondertagen an Sonntagen, wenn das Objekt generell geschlossen sein soll.

Klicken Sie "Hinzufügen" und der Tag wird in den Kalender übernommen.

Speichern Sie die so erstellte Liste nachdem alle Sondertage eingefügt wurden mit "Speichern" ab. Im nächsten Schritt wird ein oder mehrere Kalender mit Sondertagen den gewünschten Zutrittsprofilen zugeordnet.

#### Import von Sondertagen

Sondertage können auch als fertige Liste im Format .ics ("iCalendar") importiert werden. Viele Webseiten bieten solche Dateien zum Download an. Wählen Sie dazu "Sondertage importieren" im "Sondertage verwalten" Menü aus.

Laden Sie die gewünschte Datei.

Das Ergebnis des Importvorgangs wird gezeigt.

Prüfen und korrigieren Sie falls nötig die importierten Daten.

Speichern Sie die so erstellte Liste mit "Speichern" ab. Im nächsten Schritt wird ein oder mehrere Kalender mit Sondertagen den gewünschten Zutrittsprofilen zugeordnet.

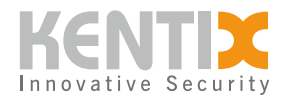

## Zuordnung zu Zutrittsprofilen

Öffnen Sie ein Zutrittsprofil. Nun kann eine oder mehrere Listen von Sondertagen dem Zutrittsprofil hinzugefügt werden.

## Mehrere Sondertage-Profile in Zutrittsprofilen

Die Anwendung mehrerer Sondertagekalender in einem Zutrittsprofil ist möglich. Etwa ein Profil für wiederkehrende Schließtage (Sonntage) und ein zusätzliches mit Feiertagen oder anderen Sondertagen.

Bei einem Konflikt in den Sondertagen durch **mehrere Listen** wird für den betreffenden Tag die Liste mit **erlaubtem Zutritt** verwendet.

Lösungen zu oft gestellten Fragen rund um Kentix Produkte finden Sie in der <u>allgemeinen FAQ</u> Sektion.